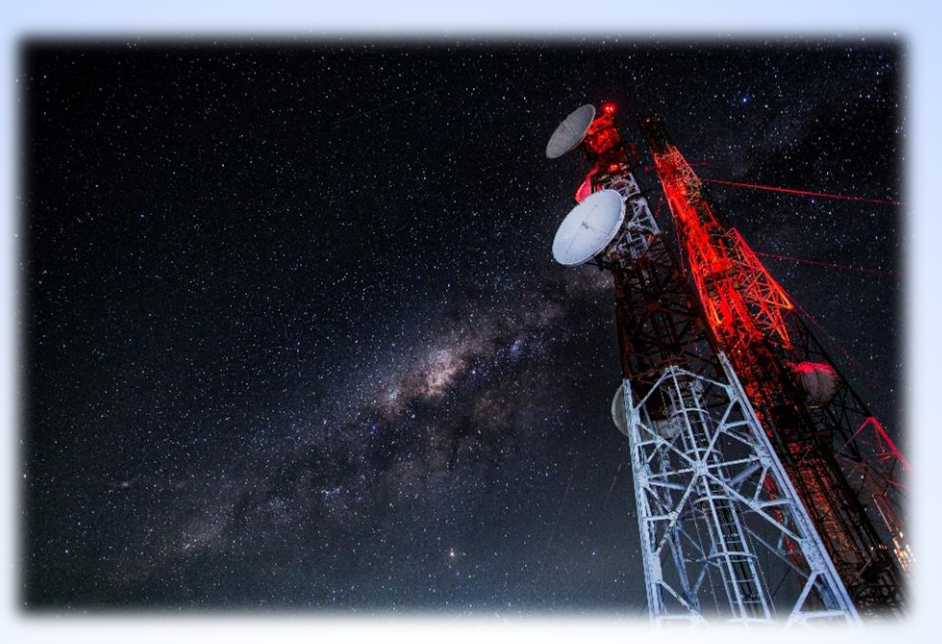

### ปฏิบัติการที่ 1 : การสร้างการเชื่อมต่อบนอุปกรณ์แอคเซสพอยต์ ไร้สาย

สธ313 การสื่อสารข้อมูลและเครือข่ายคอมพิวเตอร์ทางธุรกิจ

อาจารย์อภิพงศ์ ปิงยศ

apipong.ping@gmail.com

### ขั้นตอนการสร้างการเชื่อมต่อ (Configuration)

ทำความรู้จักกับอุปกรณ์ Wireless Access Point
 1) การติดตั้งอุปกรณ์

2) การสร้างการเชื่อมต่อบนอุปกรณ์ (Configuration)

Access Point Mode

Repeater Mode

<u>3) การรีเซ็ตอุปกรณ์ให้เป็นการตั้งค่าจากโรงงาน</u>
 <u>4) การแก้ไขปัญหาที่เกิดขึ้น</u>

ทำความรู้จักกับอุปกรณ์ Wireless Access Point (ยี่ห้อ TP-Link, Model TL-WA701ND)

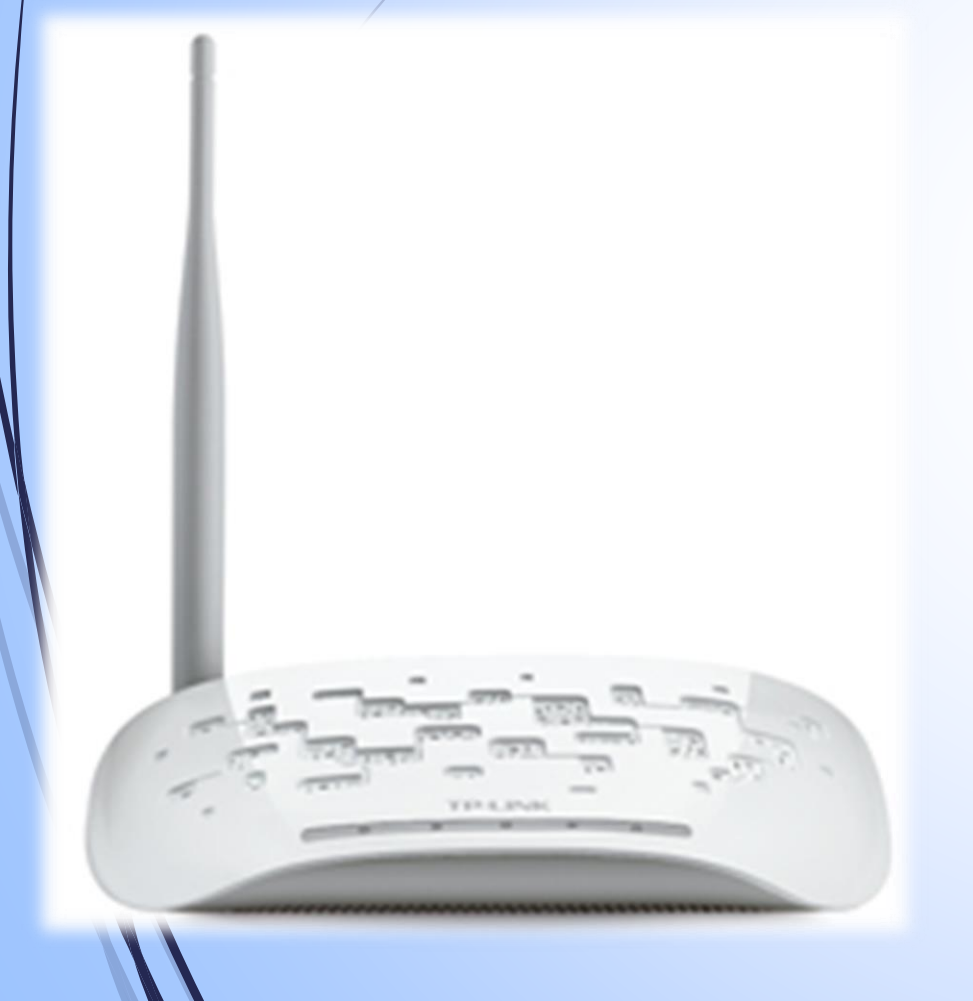

- เป็นอุปกรณ์รับส่งข้อมูลไร้สายขนาดเล็ก เหมาะสม กับการใช้งานตามอาคารบ้านเรือน หรือสำนักงาน ขนาดเล็กทั่วๆไป ที่มีพื้นที่ไม่มากนัก
- มีโหมดการทำงานทั้งสิ้น 5 โหมด คือ
  - 1) Access Point \*
  - 2) Multi-SSID
  - 3) Repeater (Range Extender) \*
  - 4) Bridge with AP
  - 5) Client Mode

### 1) การติดตั้งอุปกรณ์ : ลักษณะการติดตั้งเพื่อใช้งาน

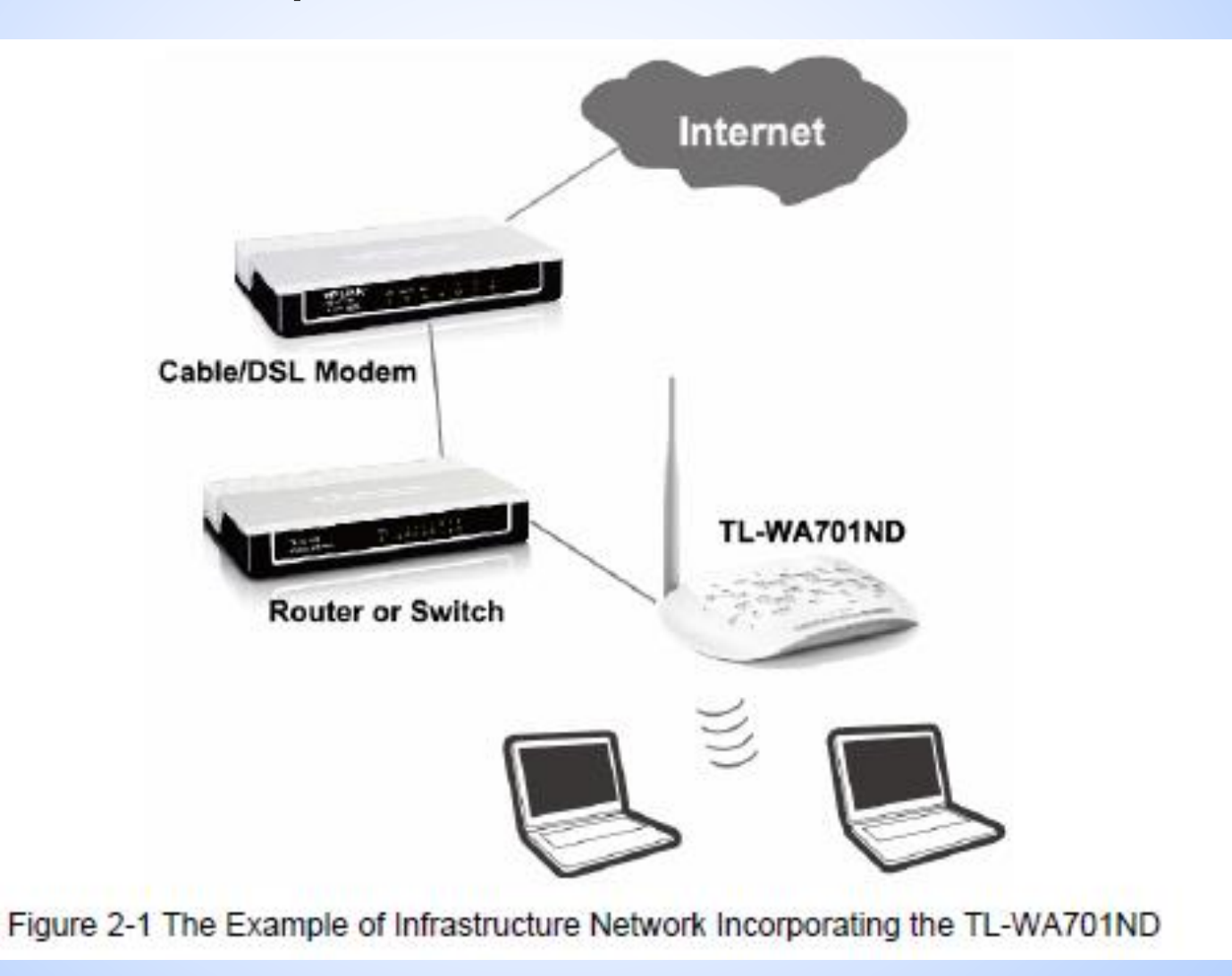

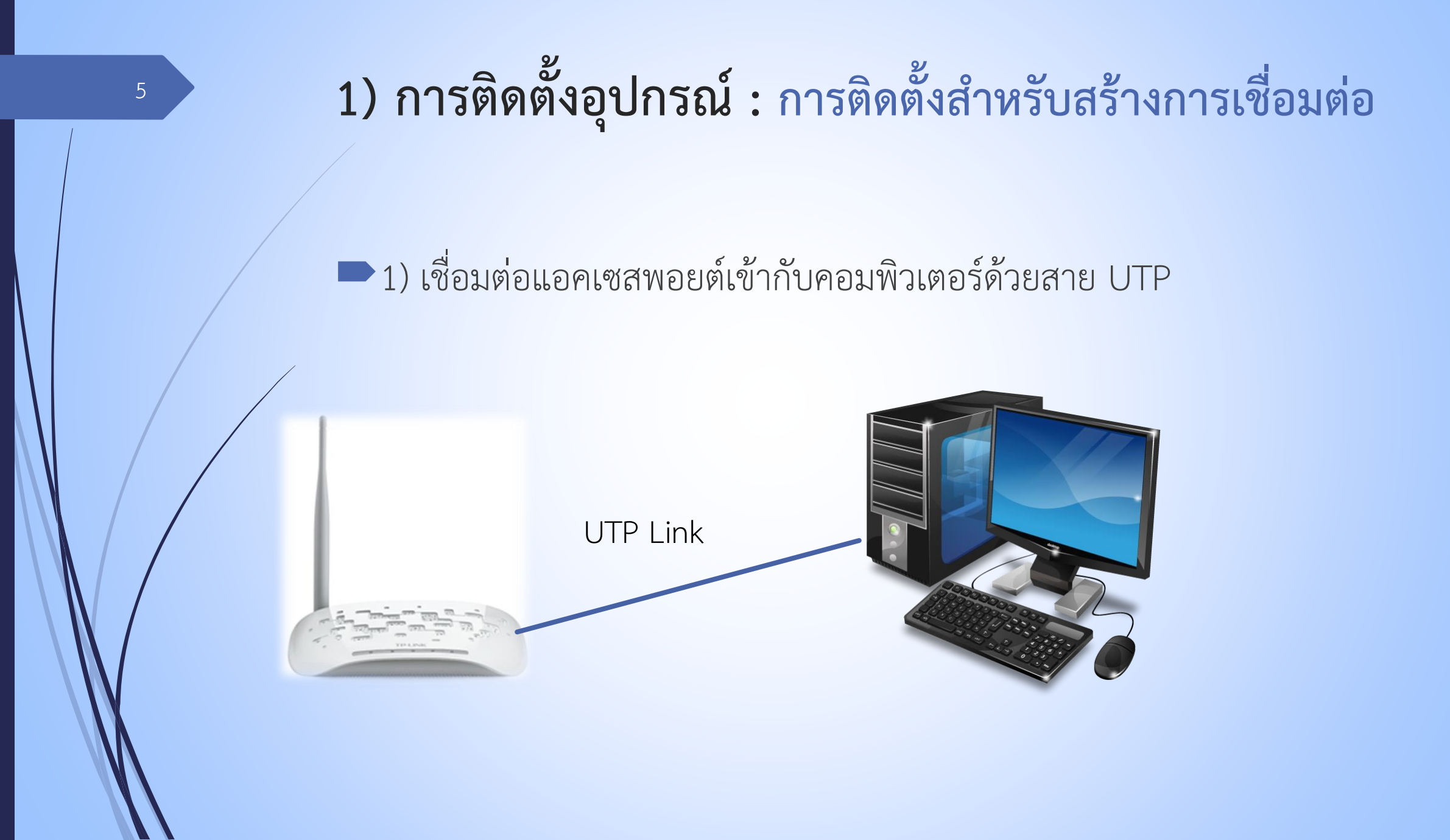

### 1) การติดตั้งอุปกรณ์ : การติดตั้งสำหรับสร้างการเชื่อมต่อ

2) น้ำอแดปเตอร์เสียบเข้ากับปลั๊กไฟ แล้วต่อเข้ากับแอคเซสพอยต์ จากนั้นกด ปุ่มเปิดอุปกรณ์

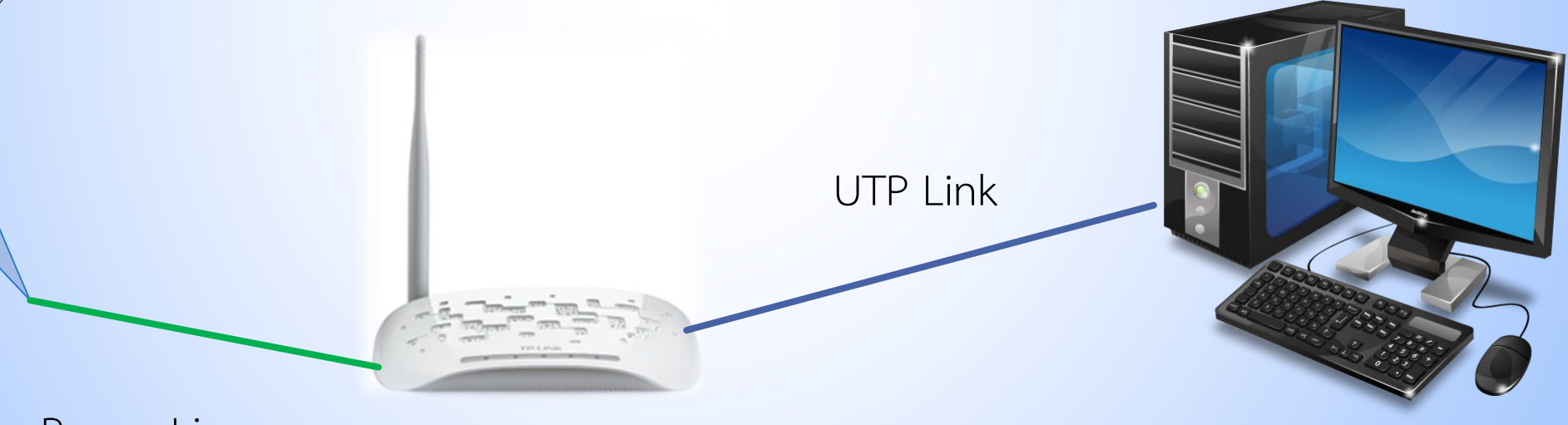

Power Line

# การสร้างการเชื่อมต่อบนอุปกรณ์ (Configuration) การล็อกอิน

- เปิด Web Browser แล้วใส่ที่อยู่เป็น 192.168.0.254
- หากระบบไม่ตอบสนอง ให้ศึกษาวิธีการ แก้ปัญหาที่ 4) การแก้ไขปัญหาที่เกิดขึ้น
- เมื่อระบบมี Pop-up แสดงขึ้นมา ให้กรอก User name และ Password เป็น admin ทั้งสองช่อง

คลิก OK

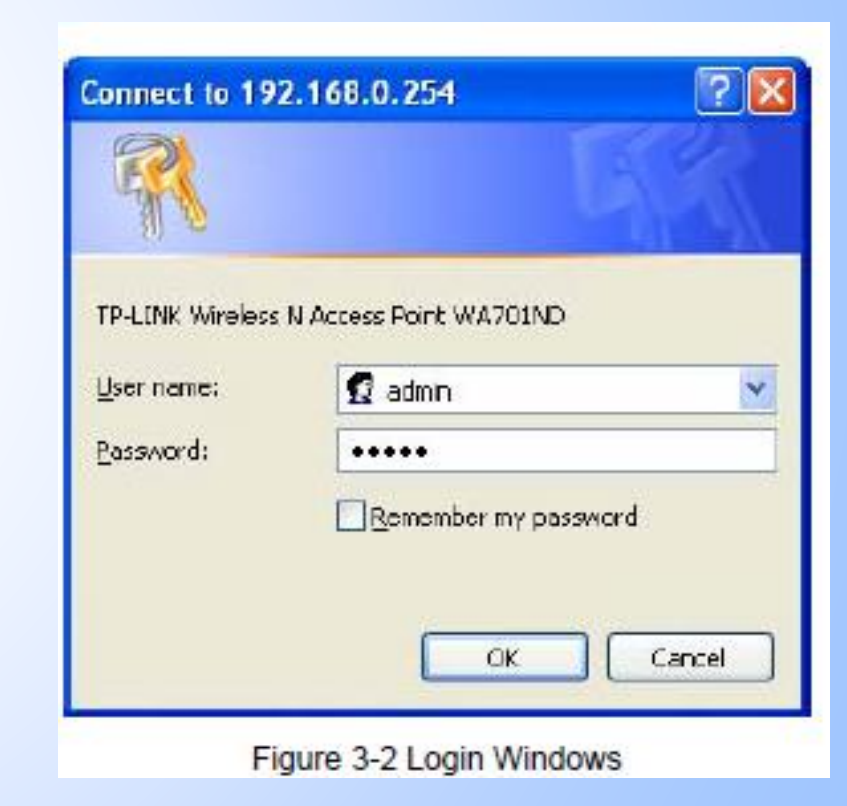

## การสร้างการเชื่อมต่อบนอุปกรณ์ (Configuration) เริ่มต้นตั้งค่า (Setting) [1]

#### **Quick Setup**

#### Welcome

This Quick Setup will guide you to setup the device step by step by performing some simple configurations.

To continue, please click the Next button.

Otherwise, you can click the Exit button to manually configure the device by yourself.

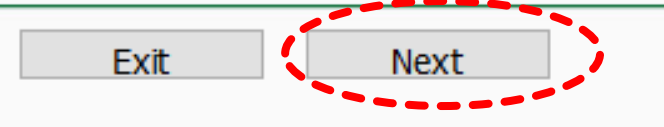

### 2) การสร้างการเชื่อมต่อบนอุปกรณ์ (Configuration) : เริ่มต้นตั้งค่า (Setting) [2]

9

เลือกโหมดที่ต้องการ เริ่มต้นในปฏิบัติการนี้ให้เลือกเป็นโหมด Access Point

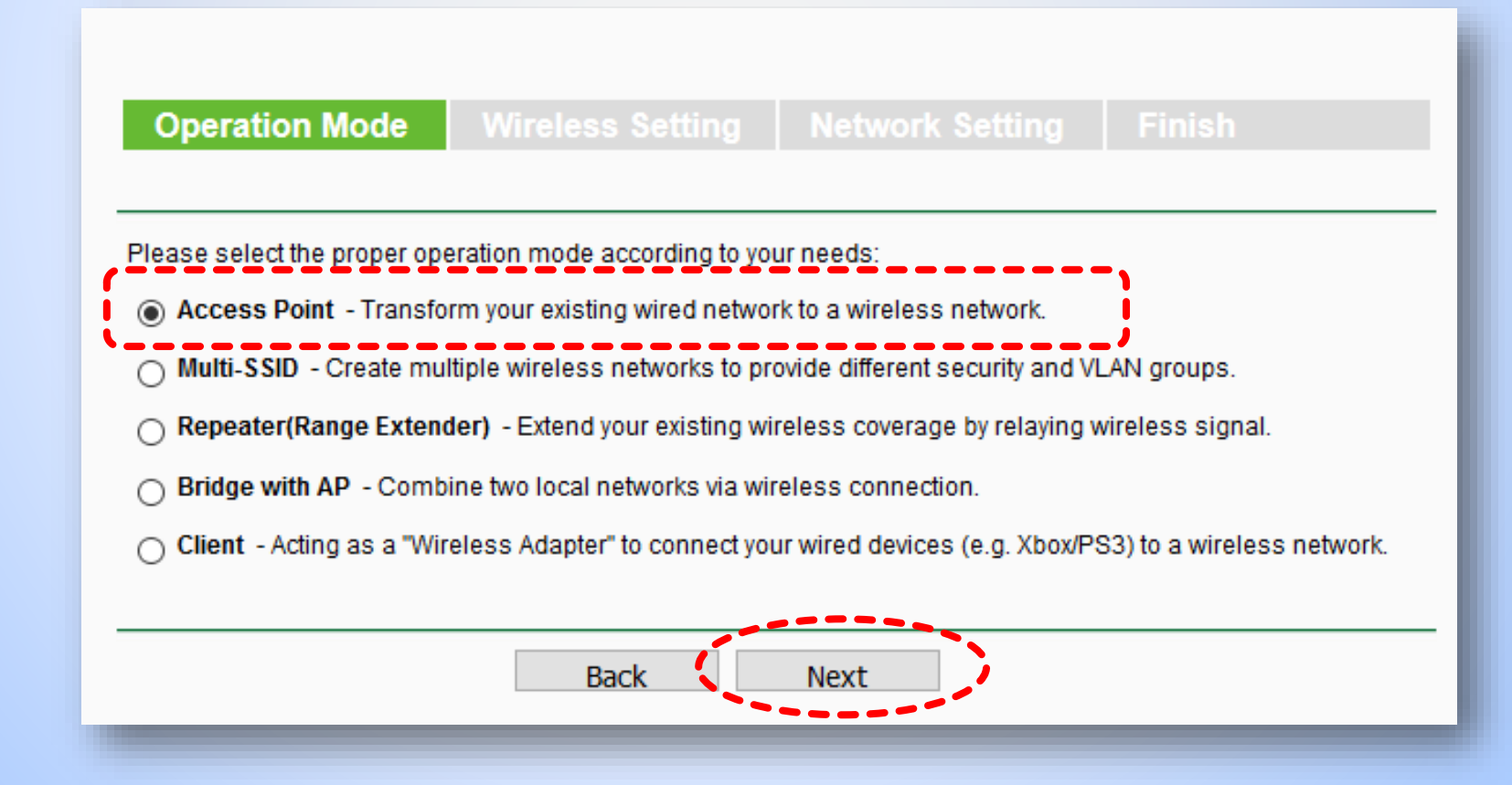

## 2) การสร้างการเชื่อมต่อบนอุปกรณ์ (Configuration) : Access Point Mode [1]

ในโหมดนี้จะเป็นการตั้งค่าให้อุปกรณ์ทำ หน้าที่เป็นเหมือนฮับไร้สาย เพื่อใช้ในการ เชื่อมต่อเครือข่าย Wireless LAN โดย เชื่อมต่อเพิ่มเติมจากสาย UTP

ทำการกำหนดค่าดังรูป โดยกำหนด
 SSID: BIS\_LAB\_AP และ
 Password : welovebis

| Operation Mode               | Wireless Setting Network S                       |
|------------------------------|--------------------------------------------------|
| Wireless Network Name(SSID): | BIS_LAB_AP                                       |
| Wireless Security Mode:      | Most Secure(WPA/WPA2-PSK) ~                      |
| Wireless Password:           | welovebis                                        |
|                              | You can enter ASCII characters between 8 and 64. |
|                              | Back Next                                        |

# 2) การสร้างการเชื่อมต่อบนอุปกรณ์ (Configuration) : Access Point Mode [2]

กำหนดค่าดังรูป

| Operation Mode Win          | reless Setting Network Setting Finish                                                                                                    |  |  |
|-----------------------------|----------------------------------------------------------------------------------------------------|--|--|
| DHCP Server:                | Disable O Enable<br>In most of the cases your root AP/router has enabled DHCP server function,<br>we highly recommended that you disable DHCP server fucntion on this device<br>to void any unpredictable problems. |  |  |
| IP Address:<br>Subnet Mask: | 192.168.0.254255.255.255.0 We recommend you configure this AP with the same IP subnet and subnet mask, but different IP address from your root AP/Router.                                                           |  |  |
| Change the login account:   | ● NO ○ YES                                                                                                    |  |  |
|                             | Back Next                                                                                                    |  |  |

## 2) การสร้างการเชื่อมต่อบนอุปกรณ์ (Configuration) : Access Point Mode [3]

เมื่อตั้งค่าเสร็จตาม ต้องการแล้ว ให้คลิก reboot เพื่อบูตอุปกรณ์ ใหม่

| Operation Mode V                                                                                                    | Vireless Setting Network Setting Finish |  |  |
|----------------------------------------------------------------------------------------------------|-----------------------------------------|--|--|
|                                                                                                    |                                         |  |  |
| Confirm the configuration you have set. If anything is wrong, please go BACK to reset.<br>When confirmed, please click Finish/Reboot button to make all configurations take effect. |                                         |  |  |
|                                                                                                    |                                         |  |  |
| Wireless Setting                                                                                                    |                                         |  |  |
| Operation Mode:                                                                                                    | Access Point                            |  |  |
| Wireless Network Name(SSID):                                                                                                    | BIS_LAB_AP                              |  |  |
| Wireless Security Mode:                                                                                                    | Most Secure(WPA/WPA2-PSK)               |  |  |
| Wireless Password:                                                                                                    | : welovebis                             |  |  |
|                                                                                                    |                                         |  |  |
| Network Setting                                                                                                    |                                         |  |  |
| Login Account:                                                                                                    | admin / admin                           |  |  |
| LAN IP Address:                                                                                                    | 192.168.0.254                           |  |  |
| DHCP Server:                                                                                                    | Disabled                                |  |  |
|                                                                                                    |                                         |  |  |
| Save Save these settings as a text file for future reference                                                                                                    |                                         |  |  |
|                                                                                                    |                                         |  |  |
|                                                                                                    | Back Reboot                             |  |  |

2) การสร้างการเชื่อมต่อบนอุปกรณ์ (Configuration)
 : Access Point Mode [4]

รอจนระบบ reboot จนเสร็จ

#### Restart

Configuration Completed Successfully.

Restarting ...

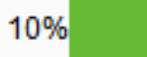

## 2) การสร้างการเชื่อมต่อบนอุปกรณ์ (Configuration) : Access Point Mode [5]

เชื่อมต่อสาย UTP ที่มี สัญญาณอินเทอร์เน็ต ที่เชื่อม ต่อมาจาก Router หรือ Switch เข้ากับอุปกรณ์ เป็น อันเสร็จสิ้นกระบวนการตั้งค่า

ผู้ใช้สามารถค้นหาสัญญาณ
 WiFi ได้จากอุปกรณ์สื่อสาร
 ทั่วไป และทำการเชื่อมต่อโดย
 ใช้รหัสผ่านที่ตั้งค่าเอาไว้

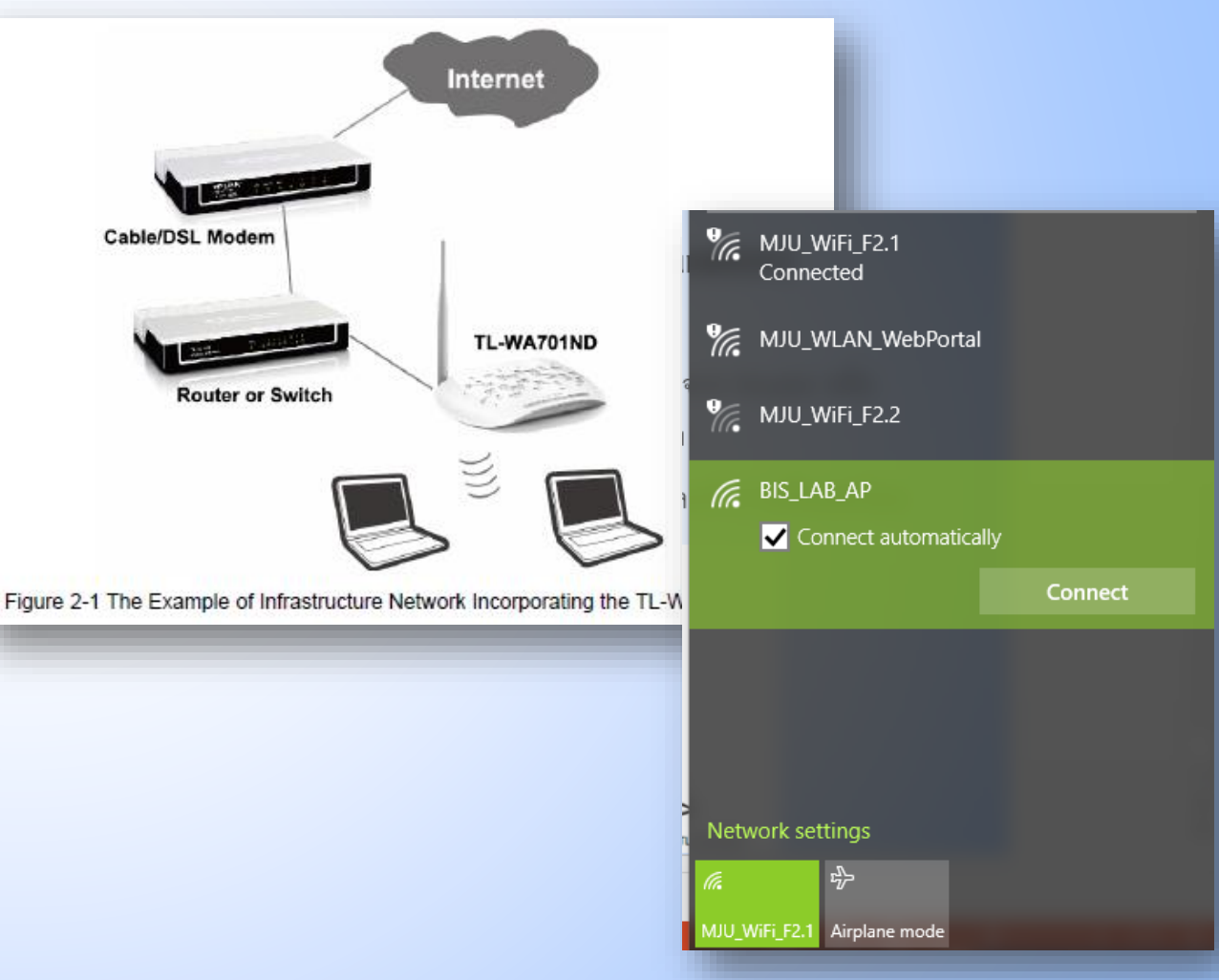

## 2) การสร้างการเชื่อมต่อบนอุปกรณ์ (Configuration) : Repeater Mode [1]

เป็นโหมดที่ให้อุปกรณ์ทำหน้าที่ ทวนสัญญาณจากอุปกรณ์ Access Point ตัวอื่น เพื่อให้มี พื้นที่สัญญาณครอบคลุมมาก ยิ่งขึ้น

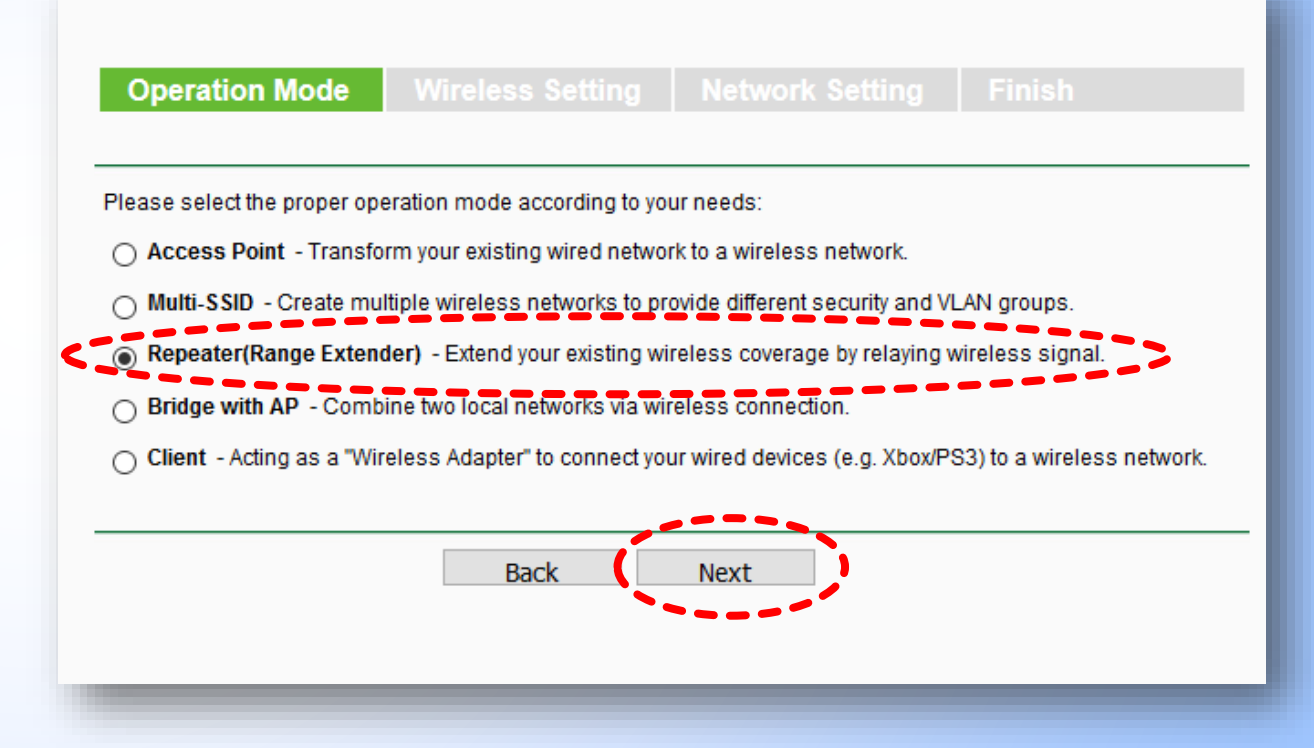

# การสร้างการเชื่อมต่อบนอุปกรณ์ (Configuration) : Repeater Mode [2]

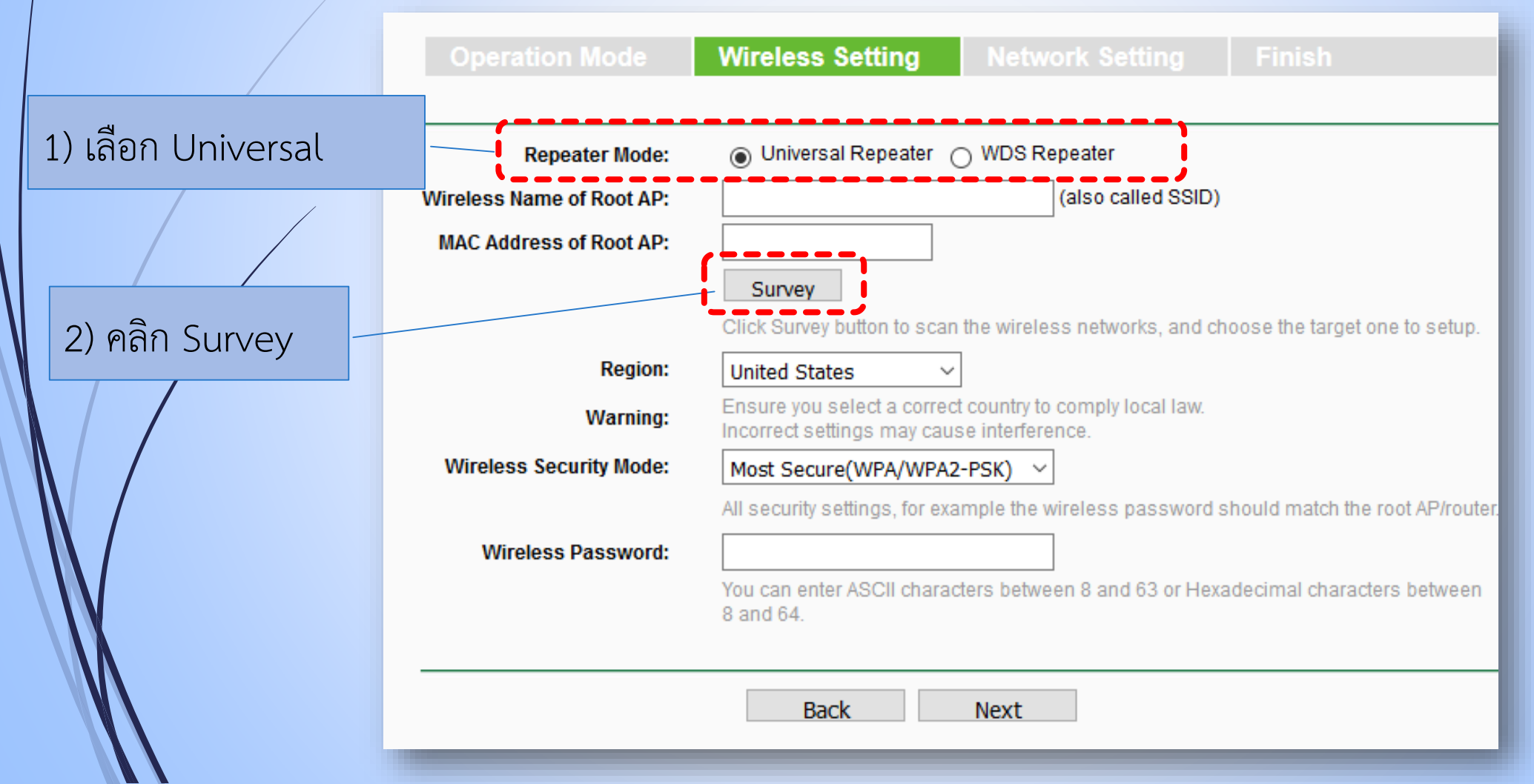

# 2) การสร้างการเชื่อมต่อบนอุปกรณ์ (Configuration) : Repeater Mode [3]

#### AP List

#### AP Count: 10

| ID | BSSID             | SSID               | Signal | Channel | Security | Choose         |
|----|-------------------|--------------------|--------|---------|----------|----------------|
| 1  | 00-9C-02-65-AA-E0 | MJU_WiFi_F2.1      | 38dB   | 1       | OFF      | <u>Connect</u> |
| 2  | AC-A3-1E-E0-18-A0 | MJU_WLAN_WebPortal | 35dB   | 3       | OFF      | <u>Connect</u> |
| 3  | 64-66-B3-B8-94-48 | MJU-WiFi-2.3       | 8dB    | 5       | OFF      | <u>Connect</u> |
| 4  | 90-94-E4-6B-E9-D1 | Library            | 27dB   | 6       | OFF      | <u>Connect</u> |
| 5  | AC-A3-1E-DF-F2-C0 | MJU_WLAN_WebPortal | 15dB   | 6       | OFF      | <u>Connect</u> |
| 6  | 64-09-80-CC-48-70 | Xiaomi MI3         | 7dB    | 6       | WPA2-PSK | <u>Connect</u> |
| 7  | BC-3A-EA-BB-65-BC | note               | 18dB   | 6       | WPA2-PSK | <u>Connect</u> |
| 8  | AC-A3-1E-DF-FF-C0 | MJU_WLAN_WebPortal | 13dB   | 9       | OFF      | <u>Connect</u> |
| 9  | AC-A3-1E-E0-15-00 | MJU_WLAN_WebPortal | 21dB   | 11      | OFF      | Connect        |
| 10 | AC-A3-1E-E0-19-80 | MJU_WLAN_WebPortal | 27dB   | 11      | OFF      | Connect        |

เลือก SSID ของ AP ที่ต้องการทวน สัญญาณ ในแล็บนี้จะ เลือก MJU\_WiFi\_F2.1

Back Refresh

# การสร้างการเชื่อมต่อบนอุปกรณ์ (Configuration) : Repeater Mode [4]

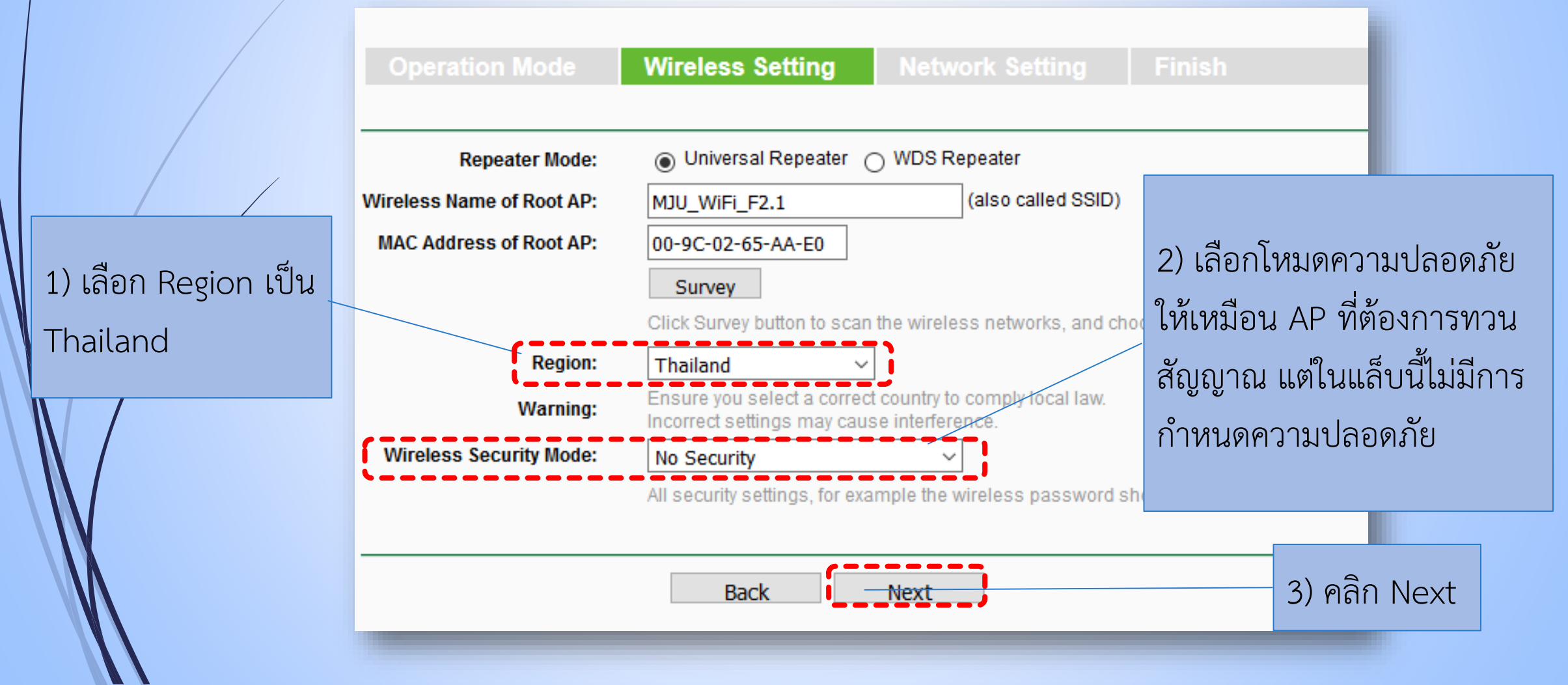

## 2) การสร้างการเชื่อมต่อบนอุปกรณ์ (Configuration) : Repeater Mode [5]

| Operation Mode        | Wireless Setting Network Setting Finish                                                                                                    |           |
|-----------------------|----------------------------------------------------------------------------------------------------|-----------|
| DHCP Serv             | Per:      Disable      Enable     In most of the cases your root AP/router has enabled DHCP server function,     we highly recommended that you disable DHCP server fucntion on this device     to void any unpredictable problems. |           |
| IP Addre<br>Subnet Ma | ss:       192.168.0.254         sk:       255.255.255.0 ~         We recommend you configure this AP with the same IP subnet and subnet mask, but different IP address from your root AP/Router.                                    |           |
| Change the login acco | INT:   NO OYES                                                                                                    |           |
|                       | Back Next                                                                                                    | คลิก Next |

### 2) การสร้างการเชื่อมต่อบนอุปกรณ์ (Configuration) : Repeater Mode [6]

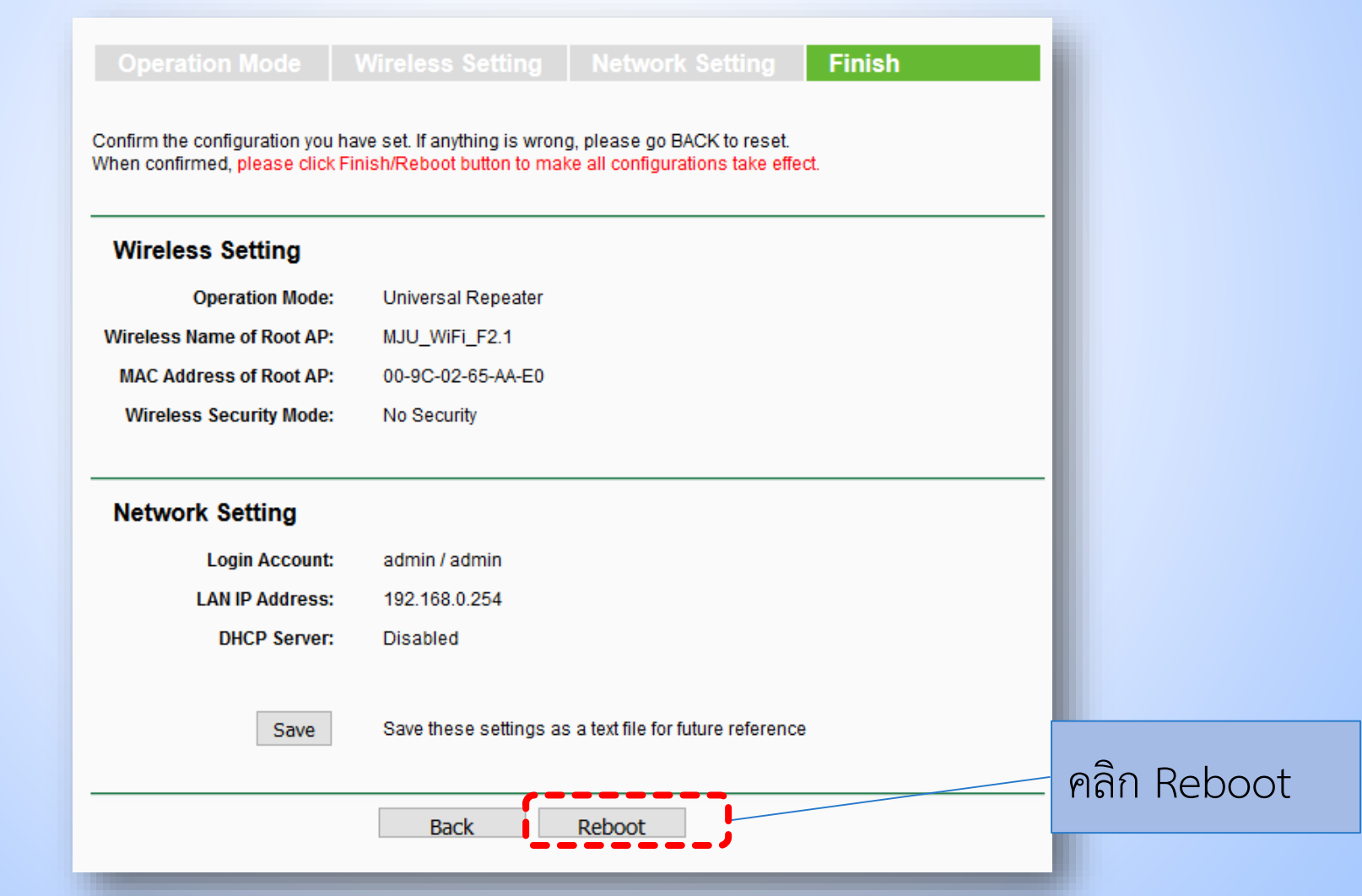

# 2) การสร้างการเชื่อมต่อบนอุปกรณ์ (Configuration) : Repeater Mode [7]

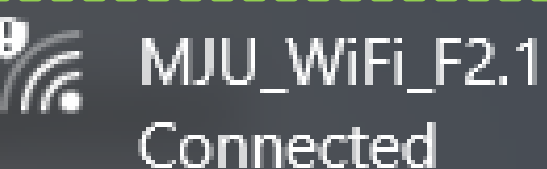

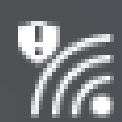

MJU\_WLAN\_WebPortal

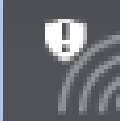

MJU\_WiFi\_F2.2

ก่อนทวนสัญญาณ

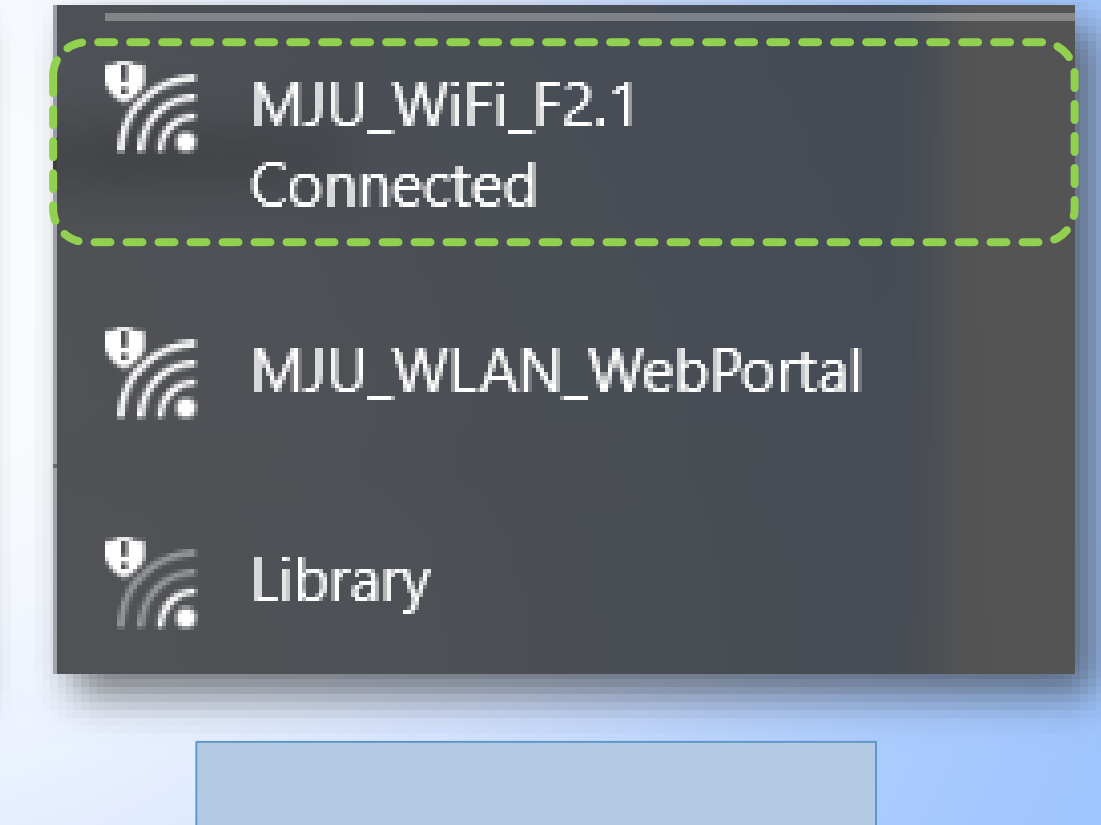

หลังทวนสัญญาณ

### 4) การรีเซ็ตอุปกรณ์ให้เป็นการตั้งค่าจากโรงงาน [1]

1) เปิด Web Browser แล้วใส่ที่อยู่เป็น 192.168.0.254
 2) กรอก User name และ Password เป็น admin ทั้งสองช่อง
 3) เลือก System Tools -> Factory Defaults แล้วคลิกที่ Restore
 4) รอจนเสร็จสิ้นกระบวนการ

### 4) การรีเซ็ตอุปกรณ์ให้เป็นการตั้งค่าจากโรงงาน [2]

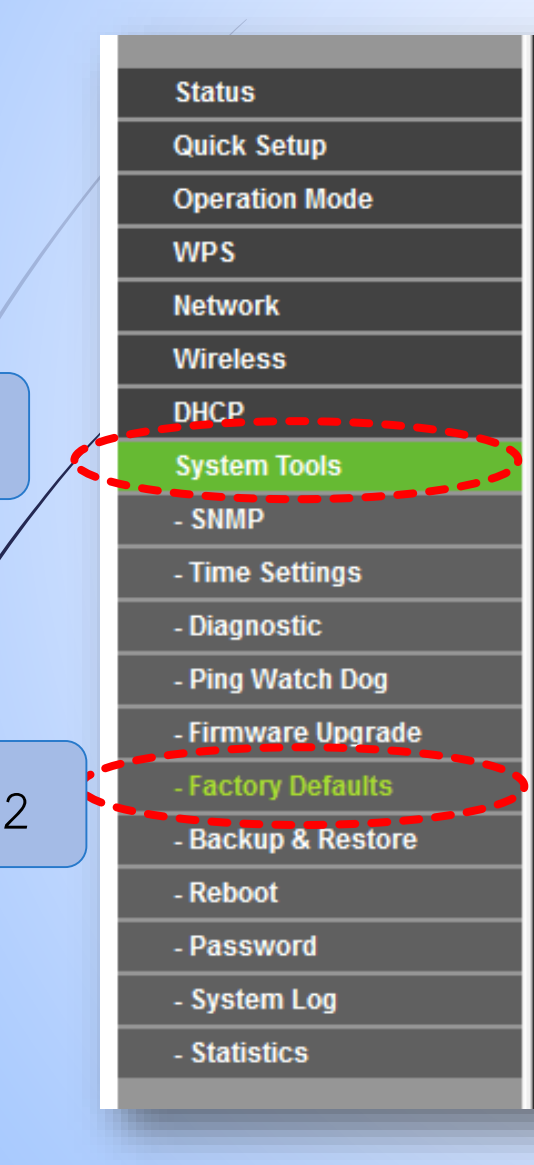

#### Factory Defaults

Click the following button to reset all configuration settings to their default values.

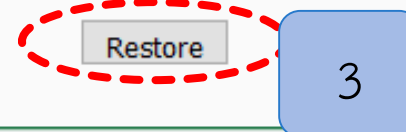

### 4) การแก้ไขปัญหาที่เกิดขึ้น : เมื่อไม่สามารถเปิดหน้าเว็บการตั้งค่า การเชื่อมต่อได้ [1]

ตั้งค่า static IP ของคอมพิวเตอร์เป็น 192.168.0.100 โดยวิธีการดังต่อไปนี้
 1) ไปที่ Control Panel -> View network status and tasks

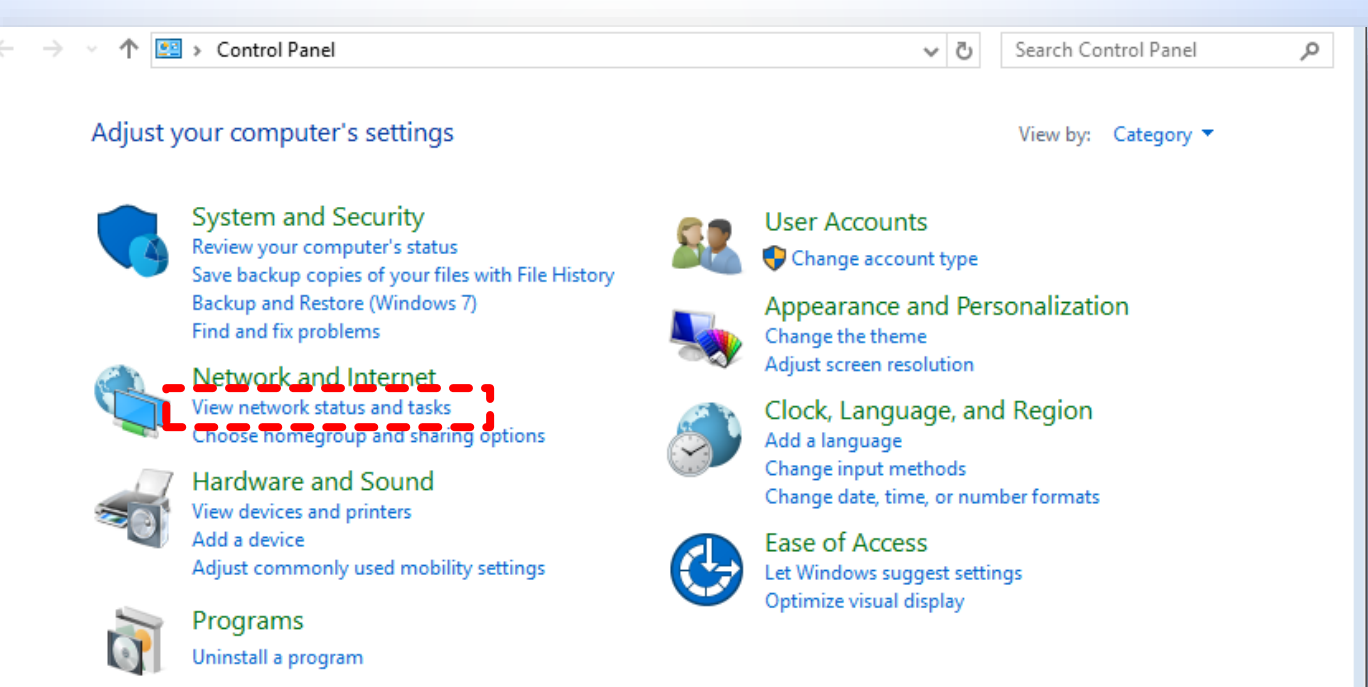

### 4) การแก้ไขปัญหาที่เกิดขึ้น : เมื่อไม่สามารถเปิดหน้าเว็บการตั้ง ค่าการเชื่อมต่อได้ [2]

|                 | <ul> <li>Network and Sharing Center</li> <li>← → ✓ ↑ ♀ ∧ ♀ ∧ ♀ ∧ ♀ ∧ ♀ ∧ ♀ ∧ ♀ ∧ ♀ ∧ ♀ ∧ ♀</li></ul>                                                                                                    |                                                                |                                                                 |  |
|-----------------|----------------------------------------------------------------------------------------------------|----------------------------------------------------------------|-----------------------------------------------------------------|--|
|                 |                                                                                                    |                                                                |                                                                 |  |
|                 |                                                                                                    |                                                                |                                                                 |  |
| คลิก Change     | Change adapter settings<br>Change advanced sharing<br>settings                                                                                                    | View your active networks<br>phrae.mju.ac.th<br>Public network | Access type: Internet<br>Connections: and Wi-Fi (MJU_WiFi_F2.1) |  |
| Adapter Setting |                                                                                                    | <b>Unidentified network</b><br>Public network                  | Access type: No network access<br>Connections: I Ethernet 6     |  |
|                 |                                                                                                    | Change your networking settings                                |                                                                 |  |
|                 | Set up a new connection or network<br>Set up a broadband, dial-up, or VPN connection; or set up a router or access point.<br>Troubleshoot problems<br>Diagnose and repair network problems, or get troubleshooting information. |                                                                |                                                                 |  |
|                 |                                                                                                    |                                                                |                                                                 |  |

### 4) การแก้ไขปัญหาที่เกิดขึ้น : เมื่อไม่สามารถเปิดหน้าเว็บการตั้ง ค่าการเชื่อมต่อได้ [3]

|                       | Ethernet 6<br>Unidentified network |                    |  |
|-----------------------|------------------------------------|--------------------|--|
|                       | Qual                               | Disable            |  |
|                       |                                    | Diagnose           |  |
| คลิกขวาที<br>Ethernet |                                    | Bridge Connections |  |
| แล้วคลิก              |                                    | Create Shortcut    |  |
| Properties            |                                    | 💡 Rename           |  |
|                       |                                    | Properties         |  |

### 4) การแก้ไขปัญหาที่เกิดขึ้น : เมื่อไม่สามารถเปิดหน้าเว็บการตั้ง ค่าการเชื่อมต่อได้ [4]

ดับเบิลคลิกที่ Internet Protocol Version 4 (TCP/IP∨4)

| Local Area Connection Properties                             |  |  |  |  |
|--------------------------------------------------------------|--|--|--|--|
| Networking Sharing                                           |  |  |  |  |
| Connect using:                                               |  |  |  |  |
| 🔮 Realtek RTL8102E/RTL8103E 系列 PCI-E 快速以太网 I                 |  |  |  |  |
| Configure                                                    |  |  |  |  |
| This connection uses the following items:                    |  |  |  |  |
| Client for Microsoft Networks                                |  |  |  |  |
| 🗹 🌉 QoS Packet Schedular                                     |  |  |  |  |
| E File and Printer Sharing for Microsoft Networks            |  |  |  |  |
| Internet Protocol Version 6 (TCP/IPv6)                       |  |  |  |  |
| Internet Protocol Version 4 (TCP/IPv4)                       |  |  |  |  |
| Link-Layer Topology Discovery Mapper I/O Driver              |  |  |  |  |
| Link-Layer Topology Discovery Responder                      |  |  |  |  |
|                                                              |  |  |  |  |
| Instal Uninstal Properties                                   |  |  |  |  |
| Description                                                  |  |  |  |  |
| Transmission Control Protocol/Internet Protocol. The default |  |  |  |  |
| wide area network protocol that provides communication       |  |  |  |  |
| across diverse interconnected networks.                      |  |  |  |  |
|                                                              |  |  |  |  |
|                                                              |  |  |  |  |
| OK Cancel                                                    |  |  |  |  |
|                                                              |  |  |  |  |

### 4) การแก้ไขปัญหาที่เกิดขึ้น : เมื่อไม่สามารถเปิดหน้าเว็บการตั้ง ค่าการเชื่อมต่อได้ [5]

1) เลือก Use the Following IP address

2) ตั้งค่า IP address : **192.168.0.100** และ Subnet Mask เป็น **255.255.255.0** 

| Int | Internet Protocol Version 4 (TCP/IPv4) Properties                                                                                                    |               |  |  |  |
|-----|----------------------------------------------------------------------------------------------------|---------------|--|--|--|
| 6   | General                                                                                                    |               |  |  |  |
|     | You can get IP settings assigned automatically if your network supports this capability. Otherwise, you need to ask your network administrator for the appropriate IP settings. |               |  |  |  |
|     | 🔘 Obtain an IP address automatical                                                                                                    | у             |  |  |  |
|     | Output Description (IP) address:                                                                                                    |               |  |  |  |
|     | IP address:                                                                                                    | 192.168.0.100 |  |  |  |
|     | Subnet mask:                                                                                                    | 255.255.255.0 |  |  |  |
|     | Default gateway:                                                                                                    |               |  |  |  |
|     | Obtain DNS server address automatically                                                                                                    |               |  |  |  |
|     | Use the following DNS server add                                                                                                    | resses:       |  |  |  |
|     | Preferred DNS server:                                                                                                    |               |  |  |  |
|     | Alternate DNS server:                                                                                                    | • • •         |  |  |  |
|     | 🔲 Validate settings upon exit                                                                                                    | Advanced      |  |  |  |
|     |                                                                                                    | OK Cancel     |  |  |  |

\*Note : เมื่อตั้งค่าการเชื่อมต่อ อุปกรณ์เสร็จเรียบร้อยแล้ว จะต้องกลับมากำหนดเป็น Obtain an IP address automatically ดังเดิม มิเช่นนั้นจะไม่สามารถใช้งาน อินเทอร์เน็ตได้